## Anleitung zur Freigabe von SRZ-Dateien über das OnlineBanking

1.) Öffnen Sie unsere Internetseite www.volksbank-backnang.de über Ihren Internetbrowser (Mozilla Firefox, Google Chrome).

2.) Gehen Sie rechts oben im Fenster auf "Login/Anmeldung".

|                                                          | Volksbank<br>Backnang eG |                   |              |                 | Q Suche 🥜 Kontakt |          |         |            | ூ Login   Anmeldung |  |  |
|----------------------------------------------------------|--------------------------|-------------------|--------------|-----------------|-------------------|----------|---------|------------|---------------------|--|--|
|                                                          | Home                     | Banking & Service | Privatkunden | Private Banking | Firmenkunden      | Mitglied | lschaft | Wir für Si | ie                  |  |  |
| 3.) Wählen Sie die Anmeldung über das OnlineBanking aus. |                          |                   |              |                 |                   |          |         |            |                     |  |  |

Х

| Login   Anmeldung                    |
|--------------------------------------|
| 🔒 Login OnlineBanking                |
| Erste Schritte OnlineBanking und FAQ |
| 🔓 Login easyCredit Kundenportal      |
| Login MeinInvest                     |
| 🔒 Login VermögenPlus                 |
| 🌲 giropay freischalten               |
| Aktuelle Warnhinweise                |

4.) Nun geben Sie Ihren VR-NetKey/Alias und Ihre PIN ein.

## Anmelden

Herzlich willkommen beim OnlineBanking Ihrer Volksbank Backnang eG – bitte geben Sie hier Ihre Zugangsdaten ein:

| Abbrechen            | Anmelden |
|----------------------|----------|
| PIN                  | ٢        |
|                      |          |
| VR-NetKey oder Alias |          |

5.) Nach erfolgreicher Anmeldung erscheint Ihnen auf der Startseite die Übersicht der freigeschalteten Konten. Bitte beachten Sie, dass das Profil "Business" oder "Privat und Business" aktiv sein muss.

Um z.B. Löhne in Form einer ServiceRechenZentrums-Datei freigeben zu können, gehen Sie bitte auf "Aufträge".

| Privatkunden I                                                                                                 | Firmenkunden      | Banking & Verträge    | Service & | Mehrwerte      |                              |                |                   |  |  |  |
|----------------------------------------------------------------------------------------------------|-------------------|-----------------------|-----------|----------------|------------------------------|----------------|-------------------|--|--|--|
| Volks<br>Back                                                                                                  | sbank<br>nang eG  |                       |           |                |                              |                |                   |  |  |  |
| Start Überweisu                                                                                                | ng Lastschrift    | Aufträge Vorlagen     | Darlehen  | Handel & Depot | UnionDepot                   | Börse & Märkte | Brokerage Classic |  |  |  |
| Herzlich willkommen!<br>Ihre Konten auf Basis des Profils: "Privat und Business"                               |                   |                       |           |                |                              |                |                   |  |  |  |
| 6.) Anschließe                                                                                                 | nd wählen         | Sie "Dateiverark      | beitung"  |                |                              |                |                   |  |  |  |
| Privatkunden                                                                                                   | Firmenkunde       | en Banking & Ve       | rträge    | Service & Meh  | rwerte                       |                |                   |  |  |  |
| Volksbank<br>Backnang eG<br>Start Überweisung Lastschrift Aufträge Vorlagen Darlehen Handel & Depot UnionDepot |                   |                       |           |                |                              |                |                   |  |  |  |
|                                                                                                    | 기 Da              | ueraufträge           |           | Auftr          | räge                         |                |                   |  |  |  |
|                                                                                                    | <mark>៤</mark> Da | uerlastschriften      |           | Dau            | Jerau                        | fträge         |                   |  |  |  |
|                                                                                                    | 🔀 Ter             | rminierte Überweisu   | ngen      |                |                              |                |                   |  |  |  |
|                                                                                                    | 🔛 Ter             | rminierte Lastschrift | en        |                |                              |                |                   |  |  |  |
|                                                                                                    | 🕢 Sar             | mmelüberweisunger     | ı         | Onlı<br>Onlı   | ne verfügbar                 | d):            |                   |  |  |  |
|                                                                                                    | 💋 Sar             | mmellastschriften     |           |                | ine verfügbarer Betrag (EU): |                |                   |  |  |  |
|                                                                                                    | 🕒 Da              | teiverarbeitung       |           |                |                              |                |                   |  |  |  |
|                                                                                                    | 🐼 Au              | ftragsfreigabe        |           |                |                              |                |                   |  |  |  |

7.) In der folgenden Übersicht werden Ihnen alle vorhandenen Auftragsdateien angezeigt, die von einem Rechenzentrum wie z.B. DATEV eingestellt wurden. Sofern keine Dateien/Aufträge zu sehen sind, wurden diese noch nicht eingestellt. Wenden Sie sich diesbezüglich an Ihr jeweiliges Rechenzentrum oder das verantwortliche Steuerbüro.

• Per Klick auf das jeweilige "3-Punkte-Menü" am Auftrag können Sie die Daten mit denen auf dem Ihnen übermittelten Begleitzettel abgleichen, das Ausführungsdatum bei Bedarf ändern und den Auftrag anschließend mittels TAN-Eingabe freigeben.

8.) Nach erfolgreicher TAN-Eingabe erhalten Sie die Information, dass Ihr Auftrag bei uns eingegangen ist.

Die Service-RZ-Datei wird von uns vorbehaltlich einer ausreichenden Kontodeckung dann am gewünschten Termin ausgeführt.

Den Begleitzettel können Sie für Ihre Unterlagen aufbewahren, nach erfolgreicher Freigabe müssen Sie den Begleitzettel <u>nicht</u> mehr bei der Bank einreichen.